## EPISCOPAL PASSWORD RESET Upper School Students

- 1. Go to login.microsoftonline.com
- 2. Enter your full email address
- 3. Enter your temporary password
- 4. More Info Required > Click Next
- 5. "I want to set up a different method"

| studentus@ehsbr.c                         | org                                  |
|-------------------------------------------|--------------------------------------|
| More inform                               | nation required                      |
| Your organization r<br>your account secur | needs more information to keep<br>re |
| Use a different acco                      | ount                                 |
| Learn more                                |                                      |
|                                           | Next                                 |
| Having trouble? Co                        | ontact the Help Desk.                |

5. Upper School students will be prompted to setup more security to their accounts. We recommend selecting "I want to set up a different method." > Next. Click the drop down > select Security Questions > Confirm and select questions and answers you can remember then click Done.

| Keep your account         Your organization requires you to set up the follow         Microsoft Authenticator         Your properties         Start by getting the app         On your phone, install the Microsoft Authenticator         Herry you install the Microsoft Authenticator         Want to use a different authenticator app | nt secure<br>ng methods of proving who you are.<br>icator app. Download now<br>app on your device, choose "Next".<br>Next<br>Skip setur | Choose a different method ×<br>Which method would you like to use?<br>Authenticator app<br>Phone<br>Email<br>Security questions |       |
|----------------------------------------------------------------------------------------------------|----------------------------------------------------------------------------------------------------|----------------------------------------------------------------------------------------------------|-------|
| Vour organization requires you to set up the following methods of prov         Security questions         In what city did your parents meet?         In what city was your mother born?         What is your father's middle name?         Understand         Lewant to set up a different method                                        | <ul> <li>ng who you are.</li> <li>6. Once you are logged in, click the gear icon</li> <li>7. Click Change your passwore</li> </ul>      | C<br>Settings<br>Themes<br>Office<br>Office<br>View all<br>Dark Mode<br>Password                                                | ? × * |
| Quick Links if you need further help:<br>Direct link to <u>Password Reset</u> .<br>Direct Link to <u>Security Setup</u> .                                                                                                    |                                                                                                    | Change your password $\rightarrow$<br>Contact preferences<br>Update contact preferences $\rightarrow$                           |       |
| Still need help? Email: helpdesk@ehsbr                                                                                                    | .org                                                                                                    |                                                                                                    |       |